公益財団法人川野小児医学奨学財団 研究助成 申請マニュアル

目 次

1. <u>はじめに</u> ------1

| 2. 申請: | 方法          |                                |
|--------|-------------|--------------------------------|
| (1)    | 申請          | 青の流れ1                          |
|        | ※注          | <u>Ξ意事項※</u> 入力前に必ずご覧ください 1~2  |
| (2)    | <u>入ナ</u>   | <u>1項目と入力ルール</u> 入力前に必ずご覧ください2 |
|        | 申請          | 青者情報2                          |
|        | 申請          | 青する枠3                          |
|        | 1.          | 基本情報 3                         |
|        | 2.          | 研究テーマ名3                        |
|        | 3.          |                                |
|        | 4.          |                                |
|        | 5.          | ー<br>申請者の経歴 3                  |
|        | 6.          |                                |
|        | 7.          | <br>研究助成金交付希望額と明細4             |
|        | 8.          | <br>研究助成金の使途4                  |
|        | 9.          |                                |
|        | 10.         |                                |
|        | 11.         | <br>倫理面の配慮5                    |
|        | 12.         | <u>研究の目的</u> 5                 |
|        | 13.         | 研究計画および研究の方法5                  |
|        | 14.         |                                |
|        | 15.         | 最近 5 年間の主要発表論文リスト 5            |
|        | 16.         | アップロードする論文5                    |
| (3)    | 医表          | <u> 差について</u> 5~6              |
|        |             |                                |
| . 個人   | <b>情報</b> 。 | )変更について6                       |
|        |             |                                |
|        |             |                                |

1. はじめに

本マニュアルには研究助成の申請方法および注意事項が記載されています。 申請前に必ず確認し、入力漏れ等がないようにしてください。 締め切り日の23:59までに申請が完了していない場合、入力途中のデータ・一時保存のデータは削 除されますので、時間に余裕をもって申請を行うようにしてください。 また、ブラウザの戻るボタンを使用すると入力内容が削除されるため、使用しないでください。

### 2. 申請方法

# (1) 申請の流れ

申請の流れは以下のとおりです。

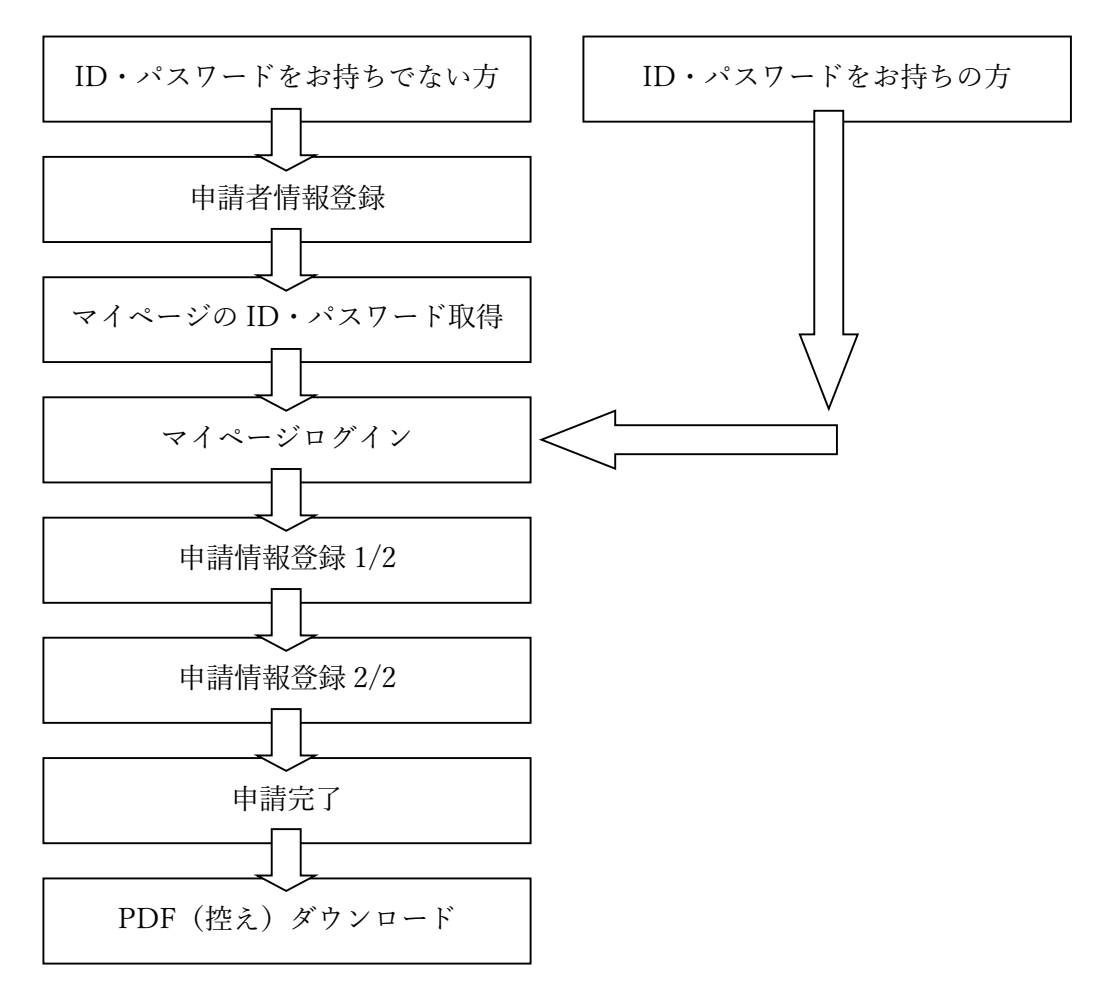

#### ※注意事項※

申請完了後の取り消しや変更はできませんので、ご注意ください。やむを得ない場合には、事務局までご連絡ください。

- 60分のセッションアウトについて 入力途中であっても 60分を超えると入力内容が削除され、再度最初から入力する必要 があります。入力内容をあらかじめ Word などで作成し、テキストを貼り付けることを お勧めします。また、こまめに一時保存を行ってください。
- PDF(控え)のレイアウトについて
   控えとしてダウンロードできる PDF は選考資料としても使用するため、システムの入
   カフォームとはレイアウトおよび一部項目名が異なりますが、システムに入力したすべ
   ての内容が印字されています。
   <u>改行が多い場合などに PDF 内にすべて印字されないこ
   とがありますので、万が一、印字が切れている部分等を見つけた場合には、お手数です
   が事務局までご連絡ください。なお、アップロードいただいた推薦書・図表・論文リス
   ト・論文の PDF はダウンロードできませんので、あらかじめご了承ください。

  </u>

# (2) 入力項目と入力ルール

申請時の入力項目一覧を以下に記載しています。 注意事項が記載されているものは、必ずルールを守ってください。 英数字については半角で入力してください。 なお、太字や斜体への字体変更、フォントサイズの変更はできません。

| 申請者情報 |             |                        |
|-------|-------------|------------------------|
| 大項目   | 申請項目        | 注意事項                   |
| 基本情報  | 姓名          | -                      |
|       | 姓名ヨミ (カタカナ) | 全角カナで入力してください          |
|       | 生年月日        | 一度登録すると後から変更できません      |
|       |             | お間違いのないよう入力してください      |
|       | 学位          | ない場合には「なし」と入力してください    |
|       | 所属学会        | 所属学会が複数ある場合には「、」で区切ってく |
|       |             | ださい                    |
|       |             | ない場合には「なし」と入力してください    |
| ご所属先  | 機関名・部署名     | -                      |
|       | 役職          | -                      |
|       | 住所          | -                      |
|       | 電話番号        | -                      |
|       | FAX 番号      | ない場合は空欄で結構です           |
|       | メールアドレス     | _                      |
| ご自宅   | 住所          | -                      |
|       | 電話番号        | ない場合は空欄で結構です           |
|       | 携帯電話        | _                      |

| 申請情報 1/2  |            |                                   |  |  |  |
|-----------|------------|-----------------------------------|--|--|--|
| 大項目       | 申請項目       | 注意事項                              |  |  |  |
| 申請する枠     | 枠          | 必ず「一般」又は「若手」のどちらかを選択して            |  |  |  |
|           |            | ください                              |  |  |  |
| 1. 基本情報   | 姓名         |                                   |  |  |  |
|           | 姓名ヨミ(カタカナ) | 申請者情報で入力した内容が引き継がれます              |  |  |  |
|           | 生年月日       |                                   |  |  |  |
|           | 年度末年齢      | 申請者情報で入力した内容をもとに今年度末の             |  |  |  |
|           |            | 年齢が自動で表示されます                      |  |  |  |
|           | 学位         |                                   |  |  |  |
|           | 所属学会       |                                   |  |  |  |
|           | 所属先機関名     |                                   |  |  |  |
|           | 部署名        |                                   |  |  |  |
|           | 役職         |                                   |  |  |  |
|           | 所属先住所      | 由請考情報で入力した内容が引き継がわます              |  |  |  |
|           | 電話番号       |                                   |  |  |  |
|           | FAX 番号     |                                   |  |  |  |
|           | メールアドレス    |                                   |  |  |  |
|           | 自宅住所       |                                   |  |  |  |
|           | 電話番号       |                                   |  |  |  |
|           | 携帯電話       |                                   |  |  |  |
| 2. 研究テーマ名 | 研究テーマ名     | 全角半角に関わらず 215 文字以内で入力してく          |  |  |  |
|           |            | ださい                               |  |  |  |
| 3. 推薦者の情報 | 所属機関名      | -                                 |  |  |  |
|           | 住所         |                                   |  |  |  |
|           | 役職         | _                                 |  |  |  |
|           | 氏名         | -                                 |  |  |  |
|           | 研究助成金候補者   | 当財団ウェブサイトよりフォーマットをダウン             |  |  |  |
|           | 推薦書添付      | ロードし作成してください                      |  |  |  |
|           |            | <u>ファイル名は「氏名_推薦書.pdf」</u> としてください |  |  |  |
| 4.経理担当者の情 | 経理担当者所属部署  | -                                 |  |  |  |
| 報         | 経理担当者名     | -                                 |  |  |  |
| 5. 申請者の経歴 | 申請者の経歴     | 年は西暦4ケタで入力してください                  |  |  |  |
|           |            | 高校卒業からの経歴を入力してください                |  |  |  |
|           |            | 最大14行まで人力できますので、7行では足り            |  |  |  |
|           |            | ない方は   経歴 7」下部の[追加表示]ボタンを押        |  |  |  |
|           |            | してください                            |  |  |  |

| 申請情報 2/2    |           |                           |  |  |  |  |
|-------------|-----------|---------------------------|--|--|--|--|
| 大項目         | 申請項目      | 注意事項                      |  |  |  |  |
| 6. 共同研究者    | 共同研究者     | 申請者が単独で行う研究の場合には、1.の氏名欄   |  |  |  |  |
|             |           | に「なし」と入力してください            |  |  |  |  |
|             |           | 共同研究者が5名以上いる場合には、主要な共同    |  |  |  |  |
|             |           | 研究者のみに限定して入力してください        |  |  |  |  |
| 7. 研究助成金交   | 内容と費用     | 交付希望額合計の上限は一般枠 300 万円、若手  |  |  |  |  |
| 付希望額と明細     |           | 枠 100 万円です                |  |  |  |  |
|             |           | 項目が8つ以上になる場合には、まとめられそう    |  |  |  |  |
|             |           | な項目をまとめて入力してください          |  |  |  |  |
|             | 理由        | 一つの項目が交付希望額合計の 40%以上になる   |  |  |  |  |
|             |           | 場合には、その理由を 100 文字以内で入力して  |  |  |  |  |
|             |           | ください                      |  |  |  |  |
|             |           | 選考資料 (PDF) に反映されない可能性があるた |  |  |  |  |
|             |           | め、改行はしないでください             |  |  |  |  |
|             |           | なお、該当しない場合には「該当せず」と入力し    |  |  |  |  |
|             |           | てください                     |  |  |  |  |
| 8.研究助成金の使   | 研究助成金の使途  | 300 文字以内で入力してください         |  |  |  |  |
| 途           |           | 選考資料 (PDF) に反映されない可能性があるた |  |  |  |  |
|             |           | め、改行はしないでください             |  |  |  |  |
| 9. 外部資金の獲得  | 外部資金の獲得実績 | 過去 5 年間において他の助成機関から助成金交   |  |  |  |  |
| 実績          |           | 付を受けていない場合には「なし」にチェックを    |  |  |  |  |
|             |           | 付けてください                   |  |  |  |  |
|             |           | 助成金交付を受けている場合には、該当する年度    |  |  |  |  |
|             |           | に必要情報を入力してください            |  |  |  |  |
|             |           | 期間は下記例にならって入力してください       |  |  |  |  |
|             |           | 【入力例】                     |  |  |  |  |
|             |           | 2020年4月~2021年3月           |  |  |  |  |
| 10. 当財団からの助 | 回数        | 過去、当財団から研究助成金の交付、または川野    |  |  |  |  |
| 成金等の交付状況    |           | 賞の受賞歴等がある場合には該当する回数を選     |  |  |  |  |
|             |           | 択してください                   |  |  |  |  |
|             |           | ない場合は「0 回」を選択してください       |  |  |  |  |
|             | 年度        | 過去、当財団から研究助成金の交付、または川野    |  |  |  |  |
|             |           | 賞の受賞歴等がある場合には年度を入力してく     |  |  |  |  |
|             |           | ださい                       |  |  |  |  |
|             |           | 年度は下記例にならって入力してください       |  |  |  |  |
|             |           | 【入力例】                     |  |  |  |  |
|             |           | 2016年度(川野賞)、2013年度(研究助成)  |  |  |  |  |

| 11. 倫理面の配慮    | 倫理面の配慮     | 400 文字以内で入力してください         |
|---------------|------------|---------------------------|
|               |            | 選考資料 (PDF) に反映されない可能性があるた |
|               |            | め、文中に空白行を入れないでください        |
| 12. 研究の目的     | 研究の目的      | 500 文字以内で入力してください         |
|               |            | 選考資料 (PDF) に反映されない可能性があるた |
|               |            | め、文中に空白行を入れないでください        |
| 13. 研究計画および   | 研究計画および研究の | 1700 文字以内で入力してください        |
| 研究の方法         | 方法         | 選考資料 (PDF) に反映されない可能性があるた |
|               |            | め、文中に空白行を入れないでください        |
|               |            | 説明に図表を添付したい場合は「(3) 図表につい  |
|               |            | て」をご確認の上 PDF を作成してください    |
| 14. 研究から期待さ   | 研究から期待される効 | 1400 文字以内で入力してください        |
| れる効果や発展等      | 果や発展等      | 選考資料 (PDF) に反映されない可能性があるた |
|               |            | め、文中に空白行を入れないでください        |
|               |            | 説明に図表を添付したい場合は「(3) 図表につい  |
|               |            | て」をご確認の上 PDF を作成してください    |
| 15. 最近 5 年間の主 | 最近5年間の主要発表 | 当財団ウェブサイトよりフォーマットをダウン     |
| 要発表論文リスト      | 論文リスト      | ロードし作成してください              |
|               |            | ファイル名は「氏名_論文リスト.pdf」としてくだ |
|               |            | さい                        |
| 16. アップロードす   | アップロードする論文 | 「15.最近 5 年間の主要発表論文リスト」で入力 |
| る論文           |            | した論文の内、代表的な論文を6つまでアップロ    |
|               |            | ードできます                    |
|               |            | リスト内のどの論文であるか分かるように、該当    |
|               |            | の論文番号を選択し、[参照]よりアップロードす   |
|               |            | る論文データを選択してください           |
|               |            | ファイル形式は PDF、1 つのファイルの容量は  |
|               |            | 10MB 以内、ファイル名は「氏名_論文+論文番  |
|               |            | <u>号.pdf」</u> としてください     |
|               |            | 【ファイル名の記入例】               |
|               |            | 財団太郎_論文1                  |
| 提出前チェックリ      | チェックリスト    | 申請前に確認し、確認したものにはチェックを付    |
| スト            |            | けてください                    |

# (3) 図表について

「13. 研究計画および研究の方法」「14. 研究から期待される効果や発展等」については、 説明に図表を添付したい場合に、図表をアップロードすることができます。

以下のルールに従って作成、ご提出ください。

| サイズ   | 各項目について A4 サイズ、1 枚まで                              |  |
|-------|---------------------------------------------------|--|
| 書き方   | 図表には「図1」「図2」「表1」「表2」等の名前を付け、必ず本文中と対応さ             |  |
|       | せてください                                            |  |
|       | 1枚に複数の図表を含んでいて構いません                               |  |
|       | A4 サイズで審査することを想定して作成してください                        |  |
| ファイル名 | 「13.研究計画および研究の方法」の図表:「氏名_計画および方法.pdf」             |  |
|       | 「14. 研究から期待される効果や発展等」の図表:「 <b>氏名_効果または発展.pdf」</b> |  |
| 形式    | 1 ファイルにつき 10MB 以内の PDF                            |  |

図表ファイル例

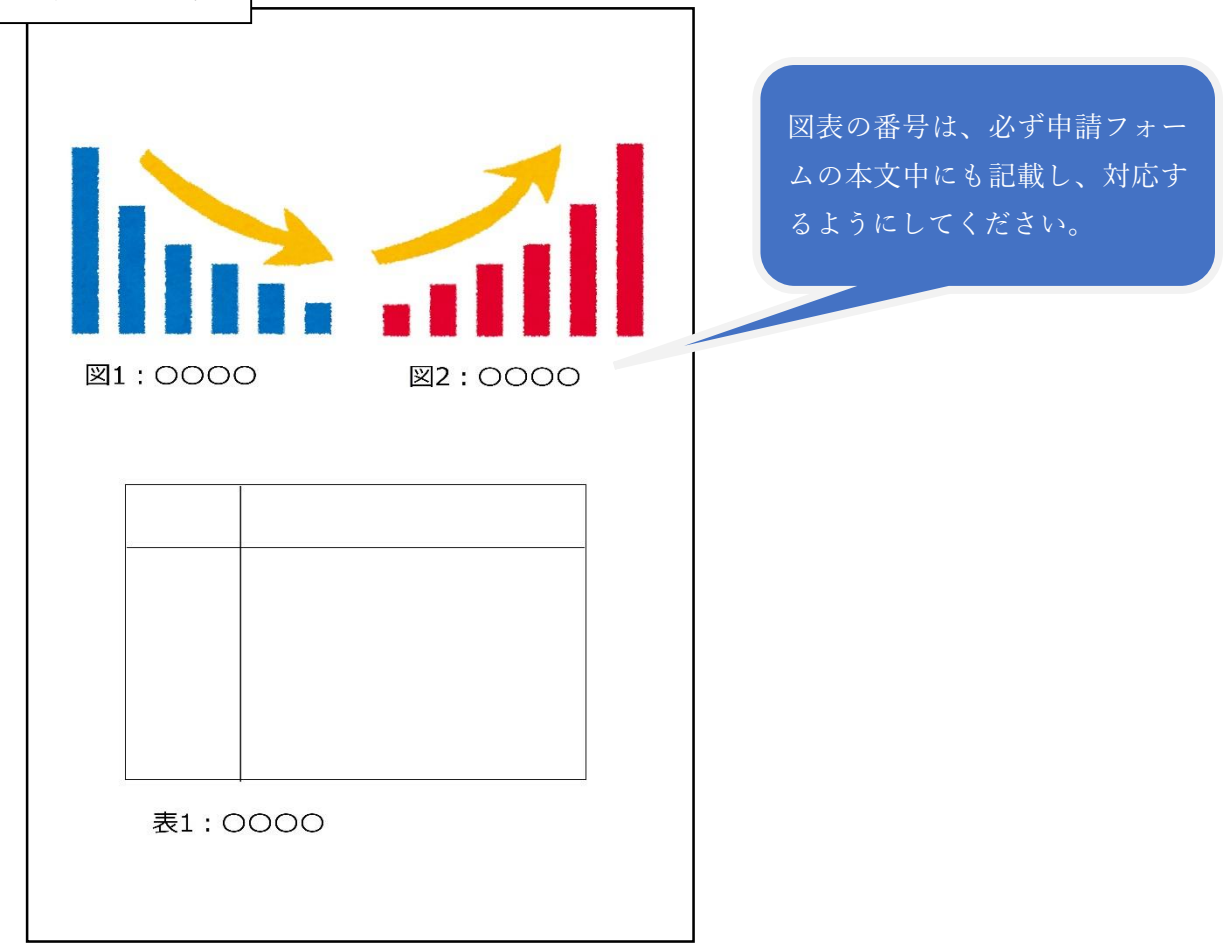

ファイル名:財団太郎\_計画および方法.pdf

# 3. 個人情報の変更について

個人情報が変更になった場合には、申請後でもマイページの「申請者情報の確認・変更画面」より、 速やかに変更手続きをお願いいたします。なお、変更いただけない場合には、旧ご所属にご連絡させ ていただくこともありますので、ご承知おきください。